# DYMO LabelManager 220P

The easy-to-use label maker with PDA-style keyboard

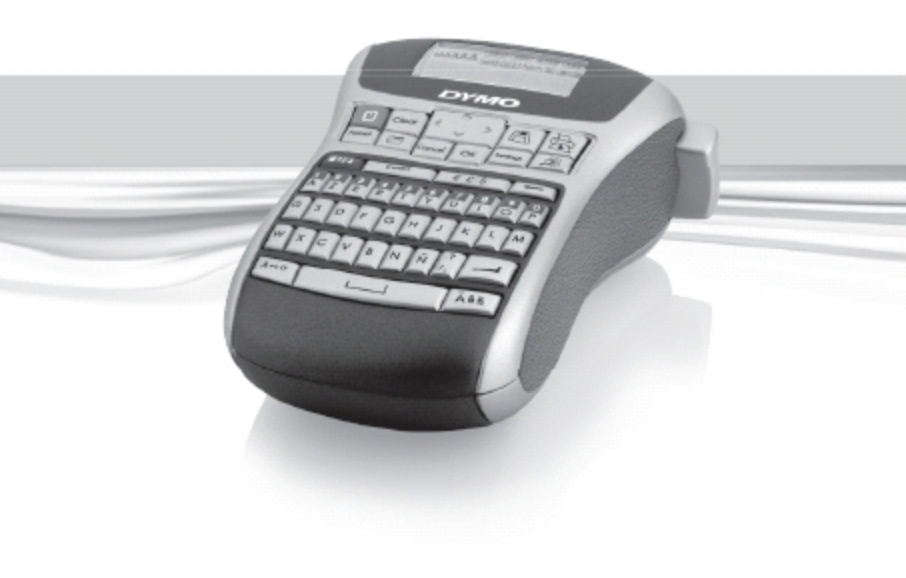

## Indholdsfortegnelse

| Om din nye etiketteringsmaskine                | 75 |
|------------------------------------------------|----|
| Produktregistrering                            | 75 |
| Sådan kommer du i gang                         | 75 |
| Strømforsyning                                 | 75 |
| Batterier                                      | 75 |
| Tilslutning af den valgfrie strømforsyning     | 76 |
| lsætning af tapekassetter                      | 76 |
| Sådan bruges etiketteringsmaskinen første gang | 77 |
| Funktioner og muligheder                       | 77 |
| Tænd-sluk                                      | 78 |
| LCD-display                                    | 78 |
| Format                                         | 78 |
| Indsæt                                         | 79 |
| Indstillinger                                  | 79 |
| Store bogstaver                                | 79 |
| Num Lock                                       | 79 |
| Backspace                                      | 79 |
| Slet                                           | 79 |
| Navigationstaster                              | 79 |
| Annullér                                       | 80 |
| Formatering af etiketter                       | 80 |
| Ændring af skriftstørrelse                     | 80 |
| Ændring af typografi                           | 80 |
| Tilføjelse af rammer eller understregning      | 81 |
| Oprettelse af etiketter med to linjer          | 82 |
| Justering af teksten                           | 82 |
| Oprettelse af etiketter med fast længde        | 82 |

| Brug af spejlvendt tekst             | 83 |
|--------------------------------------|----|
| Brug af symboler og specialtegn      |    |
| Symboler og specielle tegn           | 83 |
| Tilføjelse af tegnsætning            | 83 |
| Brug af Currency-tasten (Valuta)     | 83 |
| Tilføjelse af internationale tegn    | 85 |
| Udskriftsindstillinger               |    |
| Vis udskrift                         | 86 |
| Udskrivning af flere etiketter       | 86 |
| Udskrivningskontrast                 | 86 |
| Brug af hukommelse                   |    |
| Lagring af en etiket                 |    |
| Åbning af gemte etiketter            |    |
| Indsættelse af gemt tekst            |    |
| Renaørina og vedligeholdelse         |    |
| Feilfinding                          |    |
| DYMO D1 Tapekassetter                |    |
| AC-adapter                           |    |
| Tilbagemelding om brugerveiledningen |    |
| Miliømæssige oplysninger             |    |
|                                      |    |

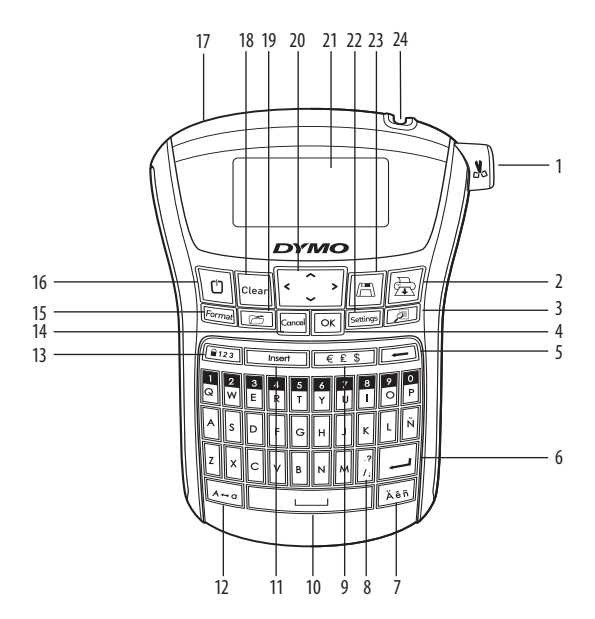

#### Figur 1 LabelManager 220P Elektronisk etiketteringsmaskine

- 1 Tapeafklipper-knappen
- 2 Udskriv
- 3 Eksempel
- **4** OK
- 5 Backspace
- 6 Retur
- 7 Specialtegn
- 8 Tegnsætning

- 9 Currency (Valuta)
- 10 Mellemrumstast
- 11 Indsæt
- 12 CAPS
- 13 Number lock
- 14 Annullér
- 15 Format
- 16 Tænd-sluk

- 17 Netstik
- 18 Slet
- 19 Hent
- 20 Navigation
- 21 LCD-display
- 22 Indstillinger
- 23 Gem
- 24 Tape-udgang

## Om din nye etiketteringsmaskine

Med den elektroniske etiketteringsmaskine DYMO LabelManager 220P kan du oprette en lang række selvklæbende etiketter af høj kvalitet. Du kan udskrive etiketter i mange forskellige skriftstørrelser og typografier. Etiketteringsmaskinen bruger DYMO D1 tapekassetter på 6 mm, 9 mm eller 12 mm. Tapekassetterne kan fås i mange forskellige farver.

Besøg **www.dymo.com** for at få oplysninger om, hvor du kan købe etiketter og tilbehør til din etiketteringsmaskine.

### Produktregistrering

Besøg **www.dymo.com/registration** for at registrer din etiketteringsmaskine online.

## Sådan kommer du i gang

Følg vejledningen på de følgende sider for at udskrive din første etiket.

### Strømforsyning

Etiketteringsmaskinen kører på almindelige batterier eller via en strømforsyning For at spare strøm slukker etiketteringsmaskinen automatisk, når den ikke har været i brug i to minutter.

#### Batterier

Etiketteringsmaskinen bruger 6 high-capacity AA-alkalinebatterier.

#### Sådan isættes batterierne

- 1. Skub batteridækslet af etiketteringsmaskinen. Se figur 2.
- 2. Indsæt standardbatterierne i henhold til polaritetsangivelserne (+ og -).
- 3. Sæt dækslet på igen.

(j) Fjern batterierne, hvis etiketteringsmaskinen ikke skal bruges i en længere periode.

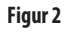

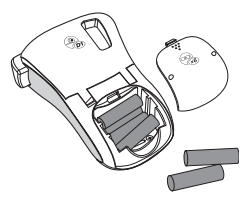

## Tilslutning af den valgfrie strømforsyning

Der kan også benyttes en 9-volts-, 1,5 A-strømforsyning til etiketteringsmaskinen. Når strømforsyningen sluttes til etiketteringsmaskinen, frakobles batterierne automatisk som strømkilde.

### Sådan tilsluttes strømadapteren

- 1. Sæt strømforsyningen i strømstikket øverst til venstre på etiketteringsmaskinen.
- Sæt stikket i den anden ende af strømadapteren i en stikkontakt.

(i) Sørg for, at etiketteringsmaskinen er slukket, før du afbryder strømmen til strømforsyningen på stikkontakten. Ellers mister du de senest indtastede hukommelsesindstillinger.

## lsætning af tapekassetter

Etiketteringsmaskinen leveres med en enkelt etiketkassette. Du kan købe yderligere tapekassetter hos den lokale forhandler af tilbehør. Styre

### Sådan isættes tapekassetter

- Løft dækslet over kassetterummet for at åbne taperummet. Se figur 3.
   Før du bruger etiketteringsmaskinen første gang, skal du fjerne tapeslottet. Se Figur 4.
- 2. Indsæt kassetten med etiketten opad mellem styrestifterne.
- 3. Tryk ned, indtil kassetten klikker på plads. Se Figur 5.
- 4. Luk dækslet over kassetterummet.

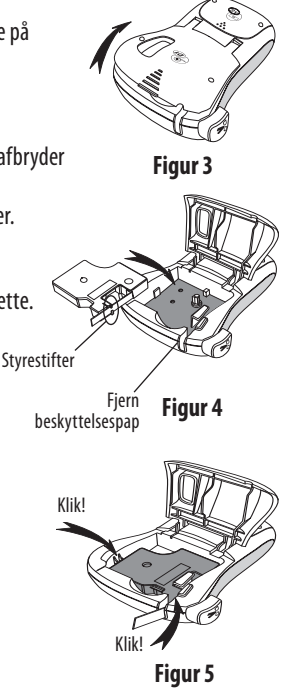

## Sådan bruges etiketteringsmaskinen første gang

Første gang du tænder for maskinen, bliver du bedt om at vælge sprog og måleenhed. Disse indstiller anvendes, indtil de ændres, eller indtil etiketteringsmaskinen nulstilles. Du kan ændre indstillingerne ved at trykke på knappen Indstillinger.

#### Sådan indstilles etiketteringsmaskinen

- 1. Tryk på 🕛 for at tænde den.
- Vælg sprog, og tryk på OK.
   Som standard er sproget indstillet til engelsk. Det valgte sprog er afgørende for det tilgængelige tegnsæt.
- 3. Vælg tommer eller mm, og tryk på OK.

4. Vælg bredden på den tapekassette, der for øjeblikket sidder i etiketteringsmaskinen. Du er nu klar til at udskrive din første etiket.

#### Sådan udskrives etiketter

- 1. Indtast en enkel tekst.
- 2. Tryk på 🚖.
- 3. Vælg antal kopier.
- 4. Tryk på OK for at udskrive.
- 5. Tryk på afklipperknappen for at afklippe etiketten.

Tillykke! Du har udskrevet din første etiket. Du kan læse mere om de forskellige muligheder for at designe og udskrive etiketter på de følgende sider.

## Funktioner og muligheder

Bliv fortrolig med placeringen af funktionstasterne på din etiketteringsmaskine. Se figur 1. De følgende afsnit indeholder en detaljeret beskrivelse af de enkelte funktioner.

### Tænd-sluk

D-knappen bruges til at tænde og slukke for etiketteringsmaskinen. Hvis der ikke trykkes på en tast inden for to minutter, slukkes etiketteringsmaskinen automatisk. Den etiket, du skrev til sidst, er blevet gemt i hukommelsen og vil blive vist i displayet, når du igen tænder for etiketteringsmaskinen. De tidligere valgte indstillinger bliver også gemt.

### LCD-display

Du kan angive op til 99 tegn og mellemrum. Displayet kan vise ca. 13 tegn ad gangen. Det viste antal tegn afhænger af antallet af mellemrum.

Med DYMOs avancerede grafiske display, kan enhver formatering, du tilføjer, kunne ses med det samme. For eksempel kan man tydeligt se kursiv tekst og formaterede kanter i teksten.

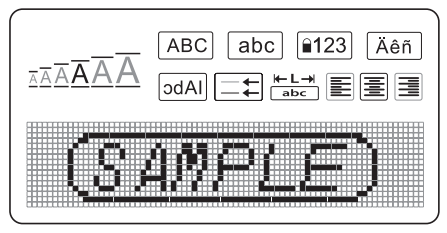

Funktionsindikatorer øverst på LCD-displayet er sorte, så du kan se, hvilke funktioner der er aktiverede.

#### Format

*Format*)-tasten viser undermenuer for skriftstørrelse, Slet formatering, Spejlvendt, etiketlængde, justering, understregning, kanter og typografi. Disse formateringsfunktioner beskrives senere i denne brugervejledning

### Indsæt

(Insert)-tasten kan bruges til at indsætte symboler eller gemt tekst på etiketter. Disse funktioner beskrives senere i denne brugervejledning.

### Indstillinger

Settings)-tasten viser menuvalgene for sprog, enheder, etiketbredde og kontrast. Disse funktioner beskrives senere i denne brugervejledning.

#### Store bogstaver

A=00 -tasten skifter mellem små og store bogstaver. Når CAPS-funktionen er aktiveret, vises CAPS-indikatoren i displayet, og alle bogstaver, der indtastes, vil være store.. Fabriksindstillingen for CAPS-tasten er ON. Når CAPS-funktionen ikke er aktiveret, vil alle bogstaver, der indtastes, være små.

#### Num Lock

(123)-tasten giver adgang til de tal, der er placeret på nogle af de bogstavtasterne. Når Num Lock er aktiveret, vises Num Lock-indikatoren i displayet, og tallene 1 til 0 vises, når der trykkes på de tilsvarende bogstavtaster. Num Lock er som standard slået fra.

### Backspace

-tasten fjerner tegn til venstre for markøren.

#### Slet

*Clear* - tasten giver mulighed for at vælge, om du vil fjerne al tekst, formateringen eller begge dele.

### Navigationstaster

Du kan gennemse og redigere en etiket vha. venstre og højre piletast. Du kan også navigere gennem menuer vha. pil op og pil ned, og derefter trykke på OK) for at foretage et valg.

#### Annullér

(Cancel)-tasten bruges til at forlade en menu uden at foretage et valg eller til at annullere en handling.

## Formatering af etiketter

Etiketteringsmaskinen har en række formateringsfunktioner til brug ved udformning af etiketter.

### Ændring af skriftstørrelse

Du kan vælge mellem seks skriftstørrelser til dine etiketter: Ekstralille, Lille, Mellem, Stor, Ekstra stor og Ekstra ekstra stor. Den valgte skriftstørrelse anvendes på alle tegn på etiketten.

#### Sådan indstilles skriftstørrelsen

- 1. Tryk på Format).
- 2. Vælg Skriftstørrelse, og tryk på OK.
- 3. Vælg den ønskede skriftstørrelse, og tryk på OK.

Indikatoren for skriftstørrelse på displayet ændres, når du vælger skriftstørrelser.

### Ændring af typografi

Du kan vælge mellem seks forskellige typografier:

| AaBbCc | Normal | AaBbCc | Kontur   |
|--------|--------|--------|----------|
| AaBbCc | Fed    | AaBbCc | Skygge   |
| AaBbCc | Kursiv | ≺രഥചാ  | Vertikal |

Den valgte typografi anvendes på alle tegn. Typografierne kan anvendes i forbindelse med alfanumeriske tegn og visse symboler.

#### Sådan indstilles typografien

- 1. Tryk på *Format*.
- 2. Vælg Typografi, og tryk på OK.
- 3. Vælg en typografi, og tryk på OK

### Tilføjelse af rammer eller understregning

Du kan fremhæve tekst ved at vælge rammer eller understreget tekst.

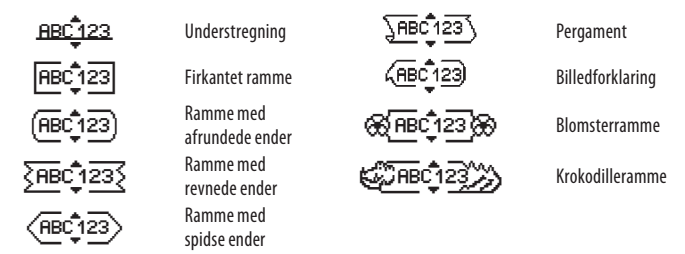

En etiket kan være understreget eller indsat i en ramme, men ikke begge dele samtidig.

#### Sådan tilføjes en rammetype

1. Tryk på Format

- 2. Vælg **Rammer**, og tryk på OK.
- 3. Vælg en rammetype, og tryk på OK.

Når du bruger rammer på etiketter med to linjer, omfattes begge linjer i én ramme.

#### Sådan tilføjes understregning

1. Tryk på Format

- 2. Vælg Understregning, og tryk på OK.
- 3. Tryk på OK igen, når den understregede tekst bliver vist i displayet.

Ved understregning af etiketter med to linjer, understreges begge linjer.

### Oprettelse af etiketter med to linjer

Du kan højst udskrive to linjer på en etiket.

#### Sådan skrives etiketter med to linjer

1. Skriv teksten til den første linje, og tryk på 🔶

Displayet viser symbolet for flere linjer 📕 i slutningen af første linje, men symbolet udskrives ikke.

- 2. Skriv teksten til den anden linje.
- 3. Tryk på 🚖 for at udskrive.

### Justering af teksten

Du kan justere teksten, så den udskrives centreret, venstrejusteret eller højrejusteret på etiketten. Standardjusteringen er centreret.

#### Sådan ændres justeringen

- 1. Tryk på Format.
- 2. Tryk på **Justering**, og tryk på OK.

3. Vælg højre, venstre eller centreret justering, og tryk på OK.

### Oprettelse af etiketter med fast længde

Etikettens længde bestemmes normalt af tekstens længde. Du kan dog vælge at angive længden af en etiket til et bestemt formål. Når du vælger en fast etiketlænge, ændres størrelsen på etiketteksten automatisk, så den passer på etiketten. Hvis teksten ikke kan justeres, så den passer på den faste etiketlængde, vises en meddelelse, der viser men minimumetiketlængden for teksten. Du kan vælge en fastlængdeetiket på op til 400 mm.

#### Sådan angiver du fast længde på en etiket

- 1. Tryk på Format -tasten.
- 2. Vælg Etiketlængde, og tryk på OK.

- 3. Vælg Fast, og tryk på OK.
- 4. Vælg etiketlængde, og tryk på OK.

### Brug af spejlvendt tekst

Ved hjælp af formatet til spejlvendt tekst kan du udskrive en tekst, så den læses fra højre mod venstre, som om den er spejlvendt.

#### Sådan aktiveres spejlvendt tekst

- 1. Tryk på Format -tasten.
- 2. Vælg **Spejlvendt**, o<u>g</u> tryk på OK.
- 3. Vælg **On**, og tryk på OK.

## Brug af symboler og specialtegn

Du kan tilføje symboler, tegnsætning og andre specialtegn på etiketter.

### Symboler og specielle tegn

Etiketteringsmaskinen understøtter nedenstående udvidede symbolsæt.

| Tegnsætning |   |   |   |   |
|-------------|---|---|---|---|
| 1           | " |   |   | : |
| ,           | : | , | Ì | , |
| &           | @ | # | ! | % |
| ‰           | i | ? | j | _ |

| Parenteser |   |   |   |   |
|------------|---|---|---|---|
| (          | ) | { | } | • |
| [          | ] | 0 |   |   |

|   |   | Valuta |   |   |
|---|---|--------|---|---|
| € | £ | \$     | ¢ | ¥ |

| Tal (sænket/hævet) |   |   |   |   |
|--------------------|---|---|---|---|
| 0                  | 1 | 2 | 3 | 4 |
| 5                  | 6 | 7 | 8 | 9 |
| 0                  | 1 | 2 | 3 | 4 |
| 5                  | 6 | 7 | 8 | 9 |

|   |                 | Pile |          |   |
|---|-----------------|------|----------|---|
| 1 | $\mathbf{\Psi}$ | ÷    | <b>→</b> |   |
| Ŧ | \$              | Ð    | Ŷ        | ø |

Græske bogstaver

٧

θ

۷

σ

Ψ

Г

Θ

Ν

Σ

Ψ

β

ŋ

μ

ρ

χ

В

Н

М

Ρ

Х

α

ζ

λ

Π

φ

A

Ζ

٨

Π

Φ

δ

I

ξ

т

ω

Δ

Ω

3

Κ

0

U

Ε

Κ

0

Y

|   | Ν | Natematis | k |   |
|---|---|-----------|---|---|
| + | - | *         | ÷ |   |
| ۸ | ~ | *         | = | ¥ |
| ± | < | >         | ≤ | ≥ |

#### Sådan indsættes et symbol

- 1. Tryk på 🕼 Insert).
- 2. Vælg **Symboler**, og tryk derefter på OK.
- 3. Vælg symbolkategori, og tryk på OK.

|   |   | Business |    |  |
|---|---|----------|----|--|
| © | R | тм       | (€ |  |
| A |   | $\times$ |    |  |

| 84 |   |   |
|----|---|---|
| XД | 0 | 4 |
|    | х | 4 |

- 4. Brug venstre og højre piletast til at flytte til det ønskede symbol. Venstre og højre piletaster flytter vandret langs en række symboler. Pil op og pil ned ruller lodret gennem symboler.
- 5. Når du finder det ønskede symbol, skal du trykke på OK for at føje symbolet til etiketten.

### Tilføjelse af tegnsætning

Du kan hurtigt tilføje tegnsætning vha. genvejstasten til tegnsætning.

#### Sådan indsættes tegnsætning

- 1. Tryk på 🤃
- 2. Vælg det ønskede tegn, og tryk på OK.

### Brug af Currency-tasten (Valuta)

Du kan hurtigt tilføje valutasymboler vha. valutagenvejstasten.

- 1. Tryk på 🔤.
- 2. Vælg den ønskede valutasymbol, og tryk på OK.

### Tilføjelse af internationale tegn

Etiketteringsmaskinen understøtter det udvidede latinske tegnsæt ved hjælp af RACEteknologien.

Når du har trykket på 🖾 en -tasten, får du vist variationer af tegnet, hvis du bliver ved med at trykke på tasten.

Hvis du f.eks. har valgt sproget fransk, og du trykker på bogstavet **a**, får du vist

a à â æ osv. Udvalget af tegn og disses rækkefølge afhænger af hvilket sprog, du har valgt.

#### Sådan tilføjes tegn med accenttegn

- 1. Tryk på 🖾 nlikatoren for accenttegn vises på displayet.
- 2. Tryk på et Press an alfategn. De forskellige muligheder vises.
- 3. Når det ønskede tegn vises, skal du vente et øjeblik, indtil markøren er flyttet væk fra tegnet, og så kan du fortsætte med at skrive tekst.

## Udskriftsindstillinger

Du kan få vist din etiket, udskrive flere etiketter og justere udskrivningskontrasten.

## Vis udskrift

Du kan få vist teksten eller formatet på din etiket, før du udskriver den. En etiket med to linjer vises som en etiket med én linje med et linjeskiftstegn mellem de to linjer..

#### Sådan vises etiketter inden udskrivning

• Tryk på 🔎.

Etiketlængden vises og derefter ruller etiketteksten over displayet.

### Udskrivning af flere etiketter

Hver gang du udskriver en etiket, skal du angive, hvor mange kopier der skal udskrives. Du kan udskrive op til 10 etiketter på samme tid.

#### Sådan udskrives flere etiketter

- 1. Tryk på 🚖 .
- 2. Vælg antallet af kopier, der skal udskrives.
- 3. Tryk på OK.

Efter udskrivningen går indstillingen tilbage til fabriksindstillingen (1 kopi).

### Udskrivningskontrast

Udskrivningskontrasten kan justeres, så udskriftens kvalitet optimeres.

#### Sådan indstilles kontrasten

- 1. Tryk på Settings.
- 2. Vælg Kontrast, og tryk på OK.
- 3. Brug piletasterne til at vælge en kontrastindstilling mellem 1 (mindre kontrast) og 5 (mer kontrast), og tryk på OK.

## Brug af hukommelse

Etiketteringsmaskinen har en stor hukommelse, som lader dig gemme teksten på op til ni etiketter, du ofte benytter. Du kan hente gemte etiketter og indsætte gemt tekst på et etiket.

### Lagring af en etiket

Du kan gemme op til ni etiketter, du ofte benytter. Når du gemmer en etiket, gemmes tekst og formatering også.

#### Sådan gemmes den aktuelle etiket

- 1. Tryk på [ 🛅 ). Den første tilgængelige placering i hukommelsen vises.
- 2. Brug piletasterne til at skifte mellem placeringerne. Du kan gemme ny tekst på alle placeringer.
- 3. Vælg en placering, og tryk på OK.

Nu er etiketten gemt, og displayet vender automatisk tilbage til den aktuelle etiket.

## Åbning af gemte etiketter

Det er nemt at åbne etiketter, der er gemt i hukommelsen.

#### Sådan åbnes gemte etiketter

1. Tryk på 🗁.

Der vises en meddelelse, hvor du skal bekræfte, at du vil overskrive den aktuelle etiket.

2. Tryk på 🔀.

Den første hukommelsesplacering vises.

3. Brug piletasterne til at vælge en etiket, der skal åbnes, og tryk på OK.

Hvis du vil slette en hukommelsesplacering, skal du markere placeringen og derefter trykke på **Slet.** 

### Indsættelse af gemt tekst

Du kan indsætte teksten fra en gemt etiket på den aktuelle etiket. Det er kun den gemte tekst, der indsættes – ikke formateringen.

#### Sådan indsættes gemt tekst

- 1. Placer markøren det sted på den aktuelle etiket, hvor teksten skal indsættes.
- 2. Tryk på Insert.

Den første hukommelsesplacering vises.

- 3. Brug piletasterne til at vælge den tekst, der skal indsættes.
- 4. Tryk på OK. Teksten indsættes på den aktuelle etiket.

## Rengøring og vedligeholdelse

Etiketteringsmaskinen er udviklet til at fungere problemfrit i lang tid og kræver kun meget lidt vedligeholdelse. Rengør etiketteringsmaskinen jævnligt for at den kan fungere problemfrit. Sørg for at rense knivbladet, hver gang du skifter etiketkassette.

#### Sådan renses knivbladet

- 1. Fjern tapekassetten.
- 2. Tryk på afklipperknappen, og hold den nede for at få adgang til knivbladet. Se figur 6.
- 3. Rens begge sider af knivbladet med en vattot fugtet med sprit.

A Skærekniven er utrolig skarp. Vær varsom ved rengøring.

#### Sådan renses printerhovedet

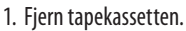

- 2. Fjern rengøringsværktøjet fra dækslet over kassetterummet.
- 3. Kør forsigtigt den bløde side af værktøjet over printerhovedet. Se figur 6.

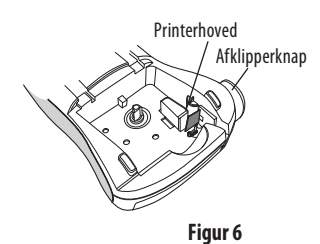

## Fejlfinding

Læs følgende løsningsmuligheder, hvis du støder på et problem ved brug af din etiketteringsmaskine.

| Problem/fejlmeddelelse                                                            | Løsningsforslag                                                                                                    |
|-----------------------------------------------------------------------------------|----------------------------------------------------------------------------------------------------|
| Displayet er ikke aktivt                                                          | Kontroller, at etiketteringsmaskinen er tændt.                                                                                                    |
| Dårlig udskriftskvalitet                                                          | <ul> <li>Udskrift her opiad batteriene.</li> <li>Udskrift batterier, eller tilslut strømforsyningen.</li> <li>Indstil kontrast til et højere niveau.<br/>Se Udskrivningskontrast.</li> <li>Kontroller, at etiketkassetten er sat korrekt i<br/>etiketteringsmaskinen.</li> <li>Rens printerhovedet.</li> <li>Ildskift etiketkassetten</li> </ul> |
| Knivbladet fungerer ikke korrekt                                                  | Rengør knivbladet.<br>Se <b>Rengøring og vedligeholdelse</b> .                                                                                                    |
| Udskrivning                                                                       | Det er ikke nødvendigt at gøre noget. Meddelelsen<br>forsvinder automatisk, når udskrivningen er afsluttet.                                                                                                    |
| <b>For mange tegn</b><br>Overskredet maksimum antal tegn                          | Slet noget af eller hele teksten.                                                                                                    |
| <b>For mange linjer</b><br>Overskredet maksimum antal linjer                      | <ul><li>Slet en linje, så den passer til tapebredden.</li><li>Indsæt en bredere tapekassette.</li></ul>                                                                                                    |
| Batterierne er ved at løbe tør for strøm.                                         | Udskift batterierne eller tilslut AC-adapteren.                                                                                                    |
| <b>Tapen har sat sig fast</b><br>Motoren er stoppet, fordi tapen har sat sig fast | <ul><li>Fjern tapen, og udskift tapekassetten.</li><li>Rens knivbladet.</li></ul>                                                                                                    |

Hvis ovenstående ikke løser problemet, er du velkommen til at kontakte den lokale afdeling for DYMO kundeservice. Se **Kontakt kundeservice** bag på denne brugervejledning for at finde nummeret til kundeservice i dit land.

## DYMO D1 Tapekassetter

| Bredde:<br>Længde:                       | 6 mm<br>7 m       | 9 mm<br>7 m       | 12 mm<br>7 m      |
|------------------------------------------|-------------------|-------------------|-------------------|
| Sort/klar                                | S0720770<br>43610 | S0720670<br>40910 | S0720500<br>45010 |
| Blå/klar                                 |                   |                   | S0720510<br>45011 |
| Rød/klar                                 |                   |                   | S0720520<br>45012 |
| Sort/hvid                                | S0720780<br>43613 | S0720680<br>40913 | S0720530<br>45013 |
| Blå/hvid                                 |                   | S0720690<br>40914 | S0720540<br>45014 |
| Rød/hvid                                 |                   | S0720700<br>40915 | S0720550<br>45015 |
| Sort/blå                                 |                   | S0720710<br>40916 | S0720560<br>45016 |
| Sort/rød                                 |                   | S0720720<br>40917 | S0720570<br>45017 |
| Sort/gul                                 | S0720790<br>43618 | S0720730<br>40918 | S0720580<br>45018 |
| Sort/grøn                                |                   | S0720740<br>40919 | S0720590<br>45019 |
| Hvid/klar                                |                   |                   | S0720600<br>45020 |
| Hvid/sort                                |                   |                   | S0720610<br>45021 |
| Bredde:<br>Længde:                       | 6 mm<br>3,5 m     | 9 mm<br>3,5 m     | 12 mm<br>3,5 m    |
| Fleksible etiketter til buede overflader |                   |                   | S0718040<br>16957 |
| Bredde:<br>Længde:                       | 6 mm<br>5,5 m     | 9 mm<br>5,5 m     | 12 mm<br>5,5 m    |
| Permanente etiketter                     |                   |                   | S0718060<br>16959 |

## AC-adapter

| UK-strømforsyning        | S0721430 | / | 40075 |
|--------------------------|----------|---|-------|
| Europæisk strømforsyning | S0721440 | / | 40076 |

### Tilbagemelding om brugervejledningen

Vi arbejder hele tiden på at forbedre kvaliteten af vores brugervejledninger. og i den forbindelse vil vi meget gerne have din tilbagemelding.

Du må meget gerne sende dine kommentarer og forbedringsforslag til os. Medtag venligst følgende oplysninger i din tilbagemelding:

- Produktnavn, brugervejledningsudgave og sidehenvisning.
- En kort beskrivelse af emnet (fx uklare eller unøjagtige instruktioner eller bør uddybes) Du er også velkommen til at sende os forslag til andre emner, som du gerne vil have inkluderet i brugervejledningerne.

Send e-mails til: documentation@dymo.com.

Vær venligst opmærksom på, at denne e-mailadresse kun er beregnet til tilbagemelding om brugervejledninger. Hvis du har spørgsmål af teknisk art, er du velkommen til at kontakte vores kundeservice.

## Miljømæssige oplysninger

Til fremstilling af det produkt, du har købt, kræves udvinding og brug af naturressourcer. Det kan indeholde stoffer, der er skadelige for helbredet og for miljøet.

For at undgå, at disse stoffer spredes i miljøet og for at mindske presset på naturressourcer, opfordrer vi til, at du gør brug af de relevante retursystemer. Disse systemer genbruger de fleste af materialerne i udstyret på en måde, der er hensigtsmæssig over for miljøet. Symbolet på enheden angiver, at du bør bruge disse systemer.

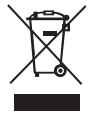

Hvis du vil have yderligere oplysninger om indsamling og genbrug af dette produkt, kan du kontakte den lokale eller regionale genbrugsplads.

Du kan også kontakte os for at få flere oplysninger om vores produkter og miljøet.

Dette produkt er CE-mærket i overensstemmelse med EMC-direktivet og direktivet for lavspænding. Produktet er endvidere udviklet i henhold til følgende internationale standarder:

US FCC Klasse B-kompatibilitet Sikkerhed - UL, CUL, TUV, CE, T-Mark, SAA, BABT, C-Tick EMC - EMI kompatibilitet EN 55022; EN 61000 (+ tilføjelser) RoHS 2002/95/EC